# A keresőképtelenséget érintő 2019.01.01-től hatályos jogszabály változások, és azok megvalósítása az IxNet rendszerben

## Jogszabály:

## 287/2018. (XII. 21.) Korm. rendelet az egyes egészségügyi és egészségbiztosítási tárgyú kormányrendeletek módosításáról

#### 1. A keresőképtelenség és keresőképesség orvosi elbírálásáról és annak ellenőrzéséről szóló 102/1995. (VIII. 25.) Korm. rendelet módosítása

**1. §** A keresőképtelenség és keresőképesség orvosi elbírálásáról és annak ellenőrzéséről szóló 102/1995. (VIII. 25.) Korm. rendelet (a továbbiakban: 102/1995. Korm. rendelet) 10. §-a a következő (5) bekezdéssel egészül ki:

"(5) Az Ebtv. 43. § (2) bekezdése alapján **a kezelőorvos minden egyes jogviszonyban különkülön elbírálja a keresőképtelenséget**, és minden jogviszony esetében külön naplószámon rögzíti az Orvosi Naplóba, kiállítja az 5. számú mellékletnek vagy a 6. számú mellékletnek megfelelő igazolást, **valamint rögzíti a nyomtatványon a biztosított munkakörét**. A kezelőorvosnak a biztosított munkaköreinek ismeretében kell elbírálnia jogviszonyonként a keresőképtelenséget."

2. § A 102/1995. Korm. rendelet 13. § (1) bekezdése helyébe a következő rendelkezés lép:

"(1) Ha a biztosított a táppénzre való jogosultság időtartamát kimerítette, az orvos a keresőképtelenségét "L" kóddal lezárja, és a lezárás tényét a beteg egészségügyi dokumentációjában rögzíti. A továbbra is fennálló, folyamatos keresőképtelenség esetén a biztosított kérésére kiadja a 6. számú melléklet szerinti igazolást, az Orvosi Naplóban új sorszámon, "L" kóddal szerepelteti az esetet mint "Felvétel módja" "L" kóddal jelöli a keresőképtelenség felvételének módját a 8. számú melléklet szerinti heti jelentésben."

## Lejárt táppénz jog adminisztrálása:

A jogszabály szerint, ha a táppénz joga lejárt egy páciensnek, akkor le kell zárni az eddig megszokott "L Táppénz joga lejárt" megszűnés módja lehetőséget kiválasztva.

| Keresőképtelen állomány - Kovács István - 19 éves - 999-999-999      | 🕜 ؼ Beállíta | ások 🖡 👝 回 🖾      |  |  |  |  |
|----------------------------------------------------------------------|--------------|-------------------|--|--|--|--|
| Történet Aktuális                                                    |              | ОК                |  |  |  |  |
| Táppénzre veendő                                                     |              | (CTRL +<br>ENTER) |  |  |  |  |
| Saját maga: Kovács István 0001                                       |              | Mégse             |  |  |  |  |
| Alap adatok Egyéb adatok Ellenőrzések                                |              | (ESC)             |  |  |  |  |
| Keresőképtelen állomány kezdete                                      | ]            | Lista             |  |  |  |  |
| Első nap 2018.01.24 💌 Utolsó nap 2019.01.24 💌                        |              |                   |  |  |  |  |
| Felvétel módja 🛛 I Induló 🔹 🔍 Megsz. módja 📙 Táppénz joga lejárt 💽 😭 |              | Formátum          |  |  |  |  |
| Táppénz jellege 8 Egyéb keresőképtelenség 🔹 Vélemény                 |              | Nagyalakú         |  |  |  |  |
|                                                                      |              | Kutvanyely        |  |  |  |  |
|                                                                      |              | Kutyanyelv - / -  |  |  |  |  |
| Táppézre jogosult  Uzemi baleset                                     |              | 🕎 Tervező         |  |  |  |  |
| Beteg állapota Járóbeteg 🔹 Baleset helye 💌                           |              | Utabrány          |  |  |  |  |
| Kijárhat:: 💭 Baleset napja 💌                                         |              | előnézet          |  |  |  |  |
| BNO F3280 [0]; C                                                     |              | Utalvány          |  |  |  |  |
|                                                                      |              |                   |  |  |  |  |
|                                                                      |              |                   |  |  |  |  |
|                                                                      |              |                   |  |  |  |  |
|                                                                      |              |                   |  |  |  |  |
|                                                                      |              |                   |  |  |  |  |
| 2015.01.07 2019.01.13 kityanyely *                                   |              |                   |  |  |  |  |
|                                                                      |              |                   |  |  |  |  |
|                                                                      | <b>`</b>     |                   |  |  |  |  |
| TP nanok czóma: 266 Tartalom Könnyű Köranos Nobóz                    |              |                   |  |  |  |  |
| 1 évre visszamenőleg: 365 (!)                                        |              |                   |  |  |  |  |
| enyhe 0-20 0-20 0-20                                                 |              |                   |  |  |  |  |
| Suiyos  42-30  42-30  42-30                                          |              |                   |  |  |  |  |

Ha továbbra is keresőképtelen a páciens, akkor új naplószámon új keresőképtelenséget kell indítani az új "L Lejárt" felvétel módjával, valamint nagyalakú táppénzes papírt kell kiadni.

| 🔚 Keresőképtelen állomány - Kovács István - 19 éves - 999-999-9 | 99                        | 🕜 🚞 Beállíta | isok 🖡 👝 回 🖾      |
|-----------------------------------------------------------------|---------------------------|--------------|-------------------|
| Történet Aktuális                                               |                           |              | OK                |
| Táppénzre veendő                                                | Naplószám                 |              | (CTRL +<br>ENTER) |
| Saját maga: Kovács István                                       | 0002                      | Előző 1 💌 🔀  | Mégse             |
| Alap adatok Egyéb adatok Ellenőrzések                           |                           |              | (ESC)             |
| Keresőképtelen állomány kezdete Keresőképte                     | len állomány vége         | ]            | Lista             |
| Első nap 2019.01.24 💌 Utolsó nap                                | <b>\ \</b>                |              |                   |
| Felvétel módja L Lejárt 🔹 Megsz. mód                            | ja 🔽 💓                    |              | Formátum          |
| Táppénz jellege 8 Egyéb keresőképtelenség 💌 Vélemény            |                           |              | Nagyalaku         |
|                                                                 |                           |              | Kutyanyely        |
| Tímín                                                           |                           |              | Kutyanyelv - / 💌  |
| Táppézre jogosult                                               | 🔲 Üzemi baleset           |              | 🖄 Tervező         |
| Beteg állapota Járóbeteg 🔹 Baleset helye                        |                           |              |                   |
| Kijárhat:: 🖏 Baleset napja                                      | • ▼                       |              | előnézet          |
| BNO F3280 [0]; 💽                                                |                           |              | Utalvány          |
|                                                                 |                           |              | i iyomaaas        |
| Egyéb megjegyzés                                                | In Tínus                  |              |                   |
|                                                                 | 24 2019 01 30 Nagyalakú 🔻 |              |                   |
|                                                                 | 24 2019.01.50 Ndgyalaka   |              |                   |
|                                                                 |                           |              |                   |
|                                                                 |                           |              |                   |
| v 5                                                             |                           | <b>F</b>     |                   |
| Egyéb A keresőkéntelenséa időta                                 | rtama (aiánlás)           |              |                   |
| TP napok száma: 1                                               | nyű Közepes Nehéz         |              |                   |
| 1 évre visszamenőleg: 365 (!)                                   | 0-20 0-20                 |              |                   |
| súlyos 42-5                                                     | 6 42-56 42-56             |              |                   |
|                                                                 |                           |              |                   |

#### Munkakör szerepeltetése a táppénzes nyomtatványon:

A jogszabálynak megfelelően fel kell tüntetni a munkakört a táppénzes papíron. Ennek segítésére a táppénzes ablakon az egyéb megjegyzés mellé felkerült egy új gomb: "Foglalkozás, munkakör", ami átemeli a kartonon kitöltött munkakört a megjegyzéshez.

| 💽 Keresőképtelen állomány - Kovács István - 19 éves - 999-999-999 | Beállítások 🖡 👝 回 🔀         |
|-------------------------------------------------------------------|-----------------------------|
| Történet Aktuális                                                 | ОК                          |
| Táppénzre veendő                                                  | (CTRL +<br>ENTER)           |
| Saját maga: Kovács István 0002                                    | Mégse                       |
| Alap adatok Egyéb adatok Ellenőrzések                             | (ESC)                       |
| Keresőképtelen állomány kezdete                                   |                             |
| Első nap 2019.01.24 💌 Utolsó nap 💌                                |                             |
| Felvétel módja I Induló 🔹 Megsz. módja 🔍                          | Formátum                    |
| Táppénz jellege 8 Egyéb keresőképtelenség 💽 Vélemény              | Nagyalaku<br>Nagyalakú – Ál |
|                                                                   | Kutyanyelv                  |
|                                                                   | Kutyanyelv - / 🗸            |
| ✓ Táppézre jogosult     □ Üzemi baleset                           | 😋 Tervező                   |
| Beteg állapota Járóbeteg 🗸 Baleset helye                          | Utalvány                    |
| Kijamat:: 😡 Baleset napja 🔽                                       | 📉 előnézet                  |
| BNO                                                               | Utalvány<br>Jest nyomtatás  |
| Utalvány                                                          |                             |
| Egyéb megjegyzés N N Tól Ig Típus                                 | 1                           |
| Gépészmérnök ^ 🧕 🖉 🗆 2019.01.24 2019.01.30 Nagyalakú 🗸            |                             |
|                                                                   |                             |
| čás,                                                              |                             |
|                                                                   |                             |
|                                                                   |                             |
| Egyéb A keresőképtelenség időtartama (ajánlás)                    |                             |
| TP napok száma: 1 A Tartalom Könnyű Közepes Nehéz                 |                             |
| ebből kórházi: 0                                                  |                             |
|                                                                   |                             |

A megjegyzés szövegmezőt szabadon is lehet szerkesztő. Ha több munkahelye van az adott páciensnek és emiatt indítunk egy másik folyamatban lévő keresőképtelen állományt, vagy ha ez az adat nincs kitöltve a kartonon, akkor a munkakör kézzel is kitölthető.

| I. A beteg neve: Kovács István szül éve: .1999<br>TAJ-száma: 999-999-999<br>Anyja neve:                 | Gyermekápolási táppénz esetén:<br>a gyermek neve:<br>TAJ-száma:        |
|----------------------------------------------------------------------------------------------------|------------------------------------------------------------------------|
| II. Az orvos keresőképtelen (terhes) állományba vette:2019 év<br>januárhó23n, (de., du.*)               | Szül. év hó nap<br>Anvia neve:                                         |
| III. Keresőképtelenséget jelölő kód a 102/1995 (VIII. 25.) Korm. rend.<br>2. számú melléklete szerint** | A legközelebbi vizsgálat<br>időpontja:                                 |
| IV. Ha a betegség összefügg balesettel: üzemi baleset-e?* Igen – nem.                                   | Gépészmérnök                                                           |
| A baleset üzemen belül vagy üzemen kívül történt-e?* Igen – nem.                                        |                                                                        |
| A baleset napja: év nap.                                                                                |                                                                        |
| V. Fekvőbeteg*:                                                                                         |                                                                        |
| Kijárhat:tólig*                                                                                         |                                                                        |
| VI. Kezelőorvos, ellenőrző, vagy felülvéleményező főorvos szerint keresőképes:                          | Fontos tudnivalók a beteg számára                                      |
|                                                                                                    | A táppénz folyósítása érdekében                                        |
| VII. A keresőképtelenség napjainak száma (betűvel is)                                                   | a biztosított az illetékes orvos utasítása<br>szerint köteles eljárni. |
| P. H. kezelőorvos                                                                                       |                                                                        |
| Orvosi napló száma: 6/2019 Orvosi bélyegző száma: 36762                                                 |                                                                        |

#### Több munkahely esetén a keresőképtelenség adminisztrálása:

Több munkahely esetén több keresőképtelen állományt lehet indítani, amiket külön naplószámon, és külön munkakör szerint is megkülönböztetünk. A táppénzes ablakon a program jelzi, hány keresőképtelen állomány van éppen folyamatban. A táppénzes ablakon, a történet lapfülön látható táppénzeken fel van tüntetve, hogy melyik van "folyamatban". Egy új keresőképtelen állományt a szokásos módon tudunk indítani, az "Új keresőképtelen állomány indítása" gombra kattintva. Az alábbi képen látható, hogy a páciensnek két folyamban lévő keresőképtelen állománya van elindítva, amiket megkülönböztetünk naplószám, és a megjegyzésben rögzített munkahelyek szerint.

| 🔄 Keresőképtelen állomány - Kovács István - 19 éves - 999-999-999                                                                                                    | 🕜 😂 Beállítások 🖡 👝 回 🖾 |
|----------------------------------------------------------------------------------------------------|-------------------------|
| Történet<br>Utolsó 3 eset 😂 Frissítés                                                                                                    | OK<br>(CTRL +<br>ENTER) |
| ÚJ KERESŐKÉPTELEN ÁLLOMÁNY (jelenleg folyamatban: 2)                                                                                                    | Kégse<br>(ESC)          |
| Naplószám:       3         Első nap:       2019.01.24         Felvétel módja:       I Induló         Jellege:       8 Egyéb keresőképtelenség         Diagnózis:       J00H0 Heveny orr-garatgyulladás [meghűlés]         Utalvány megjegyzés:       Számítástechnikai programozó                                 |                         |
| Keresőképtelen állomány - folyamatban         Naplószám:       [2]         Első nap:       2019.01.24         Felvétel módja:       I Induló         Jellege:       8 Egyéb keresőképtelenség         Diagnózis:       J00H0 Heveny orr-garatgyulladás [meghűlés]         Utalvány megjegyzés:       Gépészmérnök |                         |
|                                                                                                    |                         |
|                                                                                                    |                         |
|                                                                                                    |                         |

Ha már van egy folyamatban lévő táppénze a páciensnek, és újat indítunk, akkor a program figyelmeztet, hogy van már nyitott táppénze a páciensnek. Az "Igen"-t választva tovább léphetünk.

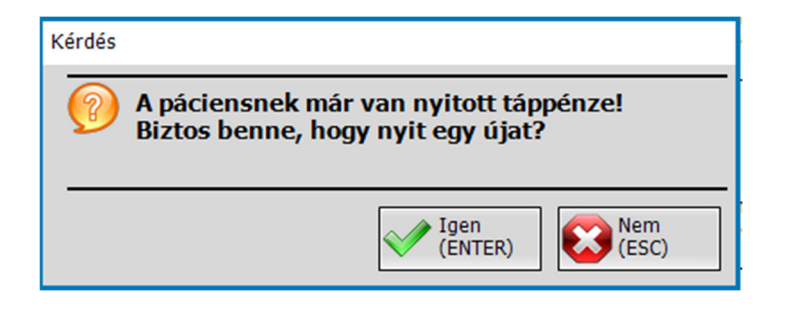

A több folyamatban lévő táppénzt ugyan azon a módon lehet lezárni, valamint módosítani, mint ahogyan arra eddig is lehetőség volt. A megfelelő állományt kiválasztva bal kattintással a "Módosítás" lehetőséget kell választani.

| 🔤 Keresőképtelen állomány - Kovács Istvá                                                                                | in - 19 éves - 999-999-999                                                                                                    | 🔞 🖏 Beállítások 🖡 👝 💿 🕱 |
|----------------------------------------------------------------------------------------------------|----------------------------------------------------------------------------------------------------|-------------------------|
| Történet                                                                                                    |                                                                                                    | ОК                      |
| Utolsó 3 eset 😂 Frissítés                                                                                               |                                                                                                    | (CTRL +<br>ENTER)       |
| ÚJ KERESŐKÉPTELEN ÁL                                                                                                    | LOMÁNY (jelenleg folyamatban: 2)                                                                                                    | Mégse<br>(ESC)          |
| Keresőképtelen állomány<br>Naplószám:                                                                                   | - folyamatban                                                                                                    | Lista                   |
| Elsö nap:<br>Felvétel módja:<br>Jellege:<br>Diagnózis:                                                                  | 2019.01.24 Míveletek<br>I Induló<br>8 Egyéb keresőképteke<br>100H0 Heveny orr-gaz                                                       |                         |
| Utalvány megjegyzés:                                                                                                    | Számítástechnikai progra                                                                                                    |                         |
| Keresőképtelen állomány<br>Naplószám:<br>Első nap:<br>Felvétel módja:<br>Jellege:<br>Diagnózis:<br>Utalvány megjegyzés: | - folyamatban<br>2<br>2019.01.24<br>I Induló<br>8 Egyéb keresőképtelenség<br>J00H0 Heveny orr-garatgyulladás [meghűlés]<br>Gépészmérnök |                         |
|                                                                                                    |                                                                                                    |                         |
|                                                                                                    |                                                                                                    |                         |
|                                                                                                    |                                                                                                    |                         |
|                                                                                                    |                                                                                                    |                         |
|                                                                                                    |                                                                                                    |                         |
|                                                                                                    |                                                                                                    |                         |

A táppénz lezárása az eddig megszokott módon, az "Utolsó nap", valamint a "Megszűnés módja" megadásával történik. A további folyamatban lévő állománynál is így kell eljárni.

| Tórténet       Aktuális         Táppénzze veendő       0003         Alap adatok       Egyéb adatok       Elenőrzések         Keresőképtelen álomány kezdete       Utölő nap       2019.01.24       Mégse         Első nap       2019.01.24       Hegsz. módja       Keresőképtelen álomány kezdete       Utölő nap         Táppénz       Pelvétel módja       Induló       Hegsz. módja       Keresőképtelenség       Imagolakú - A (minicipan)         Táppénz       Vélemény       Imagolakú - A (minicipan)       Kutyanyekv - / Egyéb       Kutyanyekv - / Egyéb         Táppénz       Vélemény       Imagolakú - A (minicipan)       Kutyanyekv - / Egyéb       Táppénz (vilavány)         Beteg állapota       Járóbeteg       Baleset helye       Imagolakú - A (minicipan)       Imagolakú - Minicipan)         BNO       100H0 [0];       Imagolakú - Minicipan)       Imagolakú - Minicipan)       Imagolakú - Minicipan)         Czeyéb       Megszite       Imagolakú - Minicipan)       Imagolakú - Minicipan)       Imagolakú - Minicipan)         Egyéb       Megszite       Imagolakú - Minicipan)       Imagolakú - Minicipan)       Imagolakú - Minicipan)         Egyéb       Megszite       Imagolakú - Minicipan)       Imagolakú - Minicipan)       Imagolakú - Minicipan)         Egyéb       A                                                                                                    | 🔄 Keresőképtelen állomány - Kovács István - 19 éves - 999-999-999      | 🕜 ؼ Beállíta | ások 🖡 👝 回 🖾             |
|----------------------------------------------------------------------------------------------------|------------------------------------------------------------------------|--------------|--------------------------|
| Táppénze veendő       Napköszám         Státt mada: Kovács István       0003         Alap adatok       Egyéb adatok       Elenőrzések         Keresőképtelen állomány kezdete       Utolsó nap       2019.01.24 ♥         Első nap       2019.01.24 ♥       Megsz. módja       Karesőképtelen állomány vége         Felvétel módja       I nduló       ♥       ♥       ♥         Táppénz       Ølosé keresőképtelenség ♥       Vélemény       ♥       ♥         Táppénz <ul> <li>Táppénz</li> <li>Baleset helye</li> <li>Baleset napja</li> <li> <ul> <li> <ul> <li> <li> <ul> <li> <ul> <li> <li> <ul> <li> <li> <ul> <li> <li> <ul> <li> <li> <ul> <li> <li> <ul> <li> <li> <ul> <li> <li> <ul> <li> <li> <ul> <li> <li> <ul> <li> <li> </li> <li> <li> <ul> <li> <li> <li> <li> </li> <li> <li> <li> <ul> <li> <li> <ul> <li> <li> <li> <li> </li> <li> <li> </li> <li> <li> <li> </li> <li> <li> </li> <li> <li> <li> </li> <li> </li> <li> <li> <li> <li> <li> </li> <li> <li> <li> <li> </li> <li> </li> <li> <li> </li> <li> </li> <li> </li> <li> </li> <li> </li></li></li></li></li></li></li></li></li></li></li></li></li></li></li></li></li></li></ul></li></li></ul></li></li></li></li></li></li></ul></li></li></li></ul></li></li></ul></li></li></ul></li></li></ul></li></li></ul></li></li></ul></li></li></ul></li></li></ul></li></li></ul></li></li></ul></li></ul></li></li></ul></li></ul></li></ul>                                                                                                    | Történet Aktuális                                                      |              | OK                       |
| Stát mana: Kovács István       0003         Alap adatok       Egyéb adatok       Ellenőrzések         Keresőképtelen állomány kezdete       Utolsó nap       2019.01.24       Ista         Első nap       2019.01.24       Megsz. módja       Keresőképtelen állomány kezdete       Utolsó nap       2019.01.24       Ista         Felvétel módja       I Induló       Megsz. módja       Keresőképtelen állomány vége       Ista       Formátum       Nagyalakú         Táppénz       Olsenény       Ozemi baleset       Beteg állapota       Járóbeteg       Baleset helye       Italvány       Utalvány       Utalvány       Utalvány       Utalvány       Utalvány       Italvány       I                                                                                                    | Táppénzre veendő                                                       |              | (CTRL +<br>ENTER)        |
| Alap adatok       Elenőrzések         Keresőképtelen álomány kezdete       Utolsó nap         Első nap       2019.01.24         Felvétel módja       Induló         Táppénz       Vélemény         Vélemény       Vélemény         Táppénz       Válemány         Beteg állapota       Járóbeteg         Kijárhat       Imagyalakú         Imagyalakú       Imagyalakú         Utalvány       Baleset napja         Utalvány       Imagyalakú         Egyéb       N         V talvány       Imagyalakú         Imagyalakú       Imagyalakú                                                                                                    | Saját maga: Kovács István 0003                                         |              | Mégse                    |
| Keresőképtelen állomány kezdete       Keresőképtelen állomány vége         Első nap       2019.01.24          Felvétel módja       I Induló         Táppénz jellege       B Egyéb keresőképtelenség         Vélemény       Vélemény         Táppénz       Y Táppézre iogosult         Beteg állapota       Járóbeteg         Kijárhat                                                                                                    | Alap adatok Egyéb adatok Ellenőrzések                                  |              | (ESC)                    |
| Első nap 2019.01.24   Felvétel módja I Induló   Táppénz jellege 8 Egyéb keresőképtelenség   Vélemény Vélemény   Táppénz Üzemi baleset   Beteg állapota Járóbeteg   Kijárhat :   Jóróbet g Baleset helye   BNO J00H0 [0];   O Izalvány     Egyéb A keresőképtelenség időtartama (ajárilás)   TP napok száma: 1 i   I évre visszamenőleg: 1 o                                                                                                    | Keresőképtelen állomány kezdete                                        | ]            | Lista                    |
| Felvétel módja I Induló   Táppénz Vélemény   Táppénz Územi baleset   Beteg állapota Járóbeteg   Baleset helye Image: Comparison of the section of the section of th                                                                                        | Első nap 2019.01.24 💌 Utolsó nap 2019.01.24 💌                          |              |                          |
| Táppénz jellege 8 Egyéb keresőképtelenség     Vélemény     Táppénz     Táppénz     Özemi baleset     Beteg állapota   Járóbeteg   Kijárhat   Imagyalaku     BNO   JOOH0 [0];     N   N   N   Válemény     Imagyalaku     Nagyalaku   Nagyalaku   Nagyalaku   Nagyalaku     Nagyalaku     Nagyalaku <td>Felvétel módja I Induló 💽 Megsz. módja K Keresőképes 👻</td> <td></td> <td>Formátum</td>                                                                                                    | Felvétel módja I Induló 💽 Megsz. módja K Keresőképes 👻                 |              | Formátum                 |
| Táppénz       Táppénz       Üzemi baleset         Beteg állapota       Járóbeteg       Baleset helye       •         BNO       JOOHO [0];       •       •         Utalvány       •       •       •         Számítástechnikai programozó       •       •       1         Égyéb       •       •       •       •         A keresőképtelenség időtartama (ajánlás)       Tartalom       Könnyű Közepes       Nelézet         1 évre visszamenőleg: 1       •       •       3-5       3-5                                                                                                    | Táppénz jellege 8 Egyéb keresőképtelenség 💽 Vélemény                   |              | Nagyalakú<br>Nagyalakú Á |
| Táppénz       Táppérze jogosult       Üzemi baleset         Beteg állapota       Járóbeteg       Baleset helye       ■         Kijárhat       :       :       Image: Second Second                                                                                                    |                                                                        |              | Kutyanyely               |
| Tappenz       ✓ Táppézre jogosult       Üzemi baleset         Beteg állapota       Járóbeteg       Baleset helye       •         Kijárhat       :       :       •         BNO       JOOHO [0];       •       •       •         Utalvány       •       •       •       •         Egyéb       N       N Tól       Ig       Típus       •         Számítástechnikai programozó       •       •       •       •       •         Egyéb       A keresőképtelenség időtartama (ajánlás)       •       •       •       •         TP napok száma: 1       •       •       •       •       •       •       •         I évre visszamenőleg: 1       •       •       •       •       •       •       •                                                                                                    |                                                                        |              | Kutyanyelv - / 💌         |
| Beteg állapota járóbeteg   Kijárhat                                                                                                    | Táppézre jogosult                                                      |              | 🔆 Tervező                |
| Kijárhat ::   BNO JOOHO [0];   CUtalvány   Egyéb megjegyzés   N   Számítástechnikai programozó   I   2019.01.24   2019.01.24   Nagyalakú •   Egyéb   A keresőképtelenség időtartama (ajánlás)   TP napok száma: 1   1 évre visszamenőleg: 1   ebőől kórházi: 0   Kijárhat                                                                                                    | Beteg állapota Járóbeteg 🔹 Baleset helye                               |              | Utalvány                 |
| BNO       100H0 [0];       Image: Constraint of the second second         | Kijárhat:: 👦 Baleset napja 💌                                           |              | előnézet                 |
| Utalvány         Egyéb megjegyzés         Számítástechnikai programozó         Image: Számítástechnikai programozó         Image: Számítástechnikai programozó <td>вно јооно [0]; 💽</td> <td></td> <td>Utalvány<br/>Nyomtatás</td>                                                                                                    | вно јооно [0]; 💽                                                       |              | Utalvány<br>Nyomtatás    |
| Egyéb megjegyzés       N N Tól Ig Típus         Számítástechnikai programozó       Image: Comparison of the state of the state of the s                                      | - Utalvány                                                             |              |                          |
| Számítástechnikai programozó       Image: Constraint of the second second | Egyéb megjegyzés N N Tól Iq Típus                                      |              |                          |
| Egyéb     A keresőképtelenség időtartama (ajánlás)       TP napok száma: 1       1 évre visszamenőleg: 1       ebből kórházi: 0                                                                                                    | Számítástechnikai programozó 🔨 😨 🔽 🗆 2019.01.24 2019.01.24 Nagyalakú 🗸 |              |                          |
| Egyéb A keresőképtelenség időtartama (ajánlás) TP napok száma: 1 1 évre visszamenőleg: 1 ebből kórházi: 0 v                                                                                                    |                                                                        |              |                          |
| Egyéb A keresőképtelenség időtartama (ajánlás) TP napok száma: 1 1 évre visszamenőleg: 1 ebből kórházi: 0 v                                                                                                    | JZÁS,                                                                  |              |                          |
| Egyéb A keresőképtelenség időtartama (ajánlás) TP napok száma: 1 i évre visszamenőleg: 1 ebből kórházi: 0 v                                                                                                    |                                                                        |              |                          |
| Egyéb A keresőképtelenség időtartama (ajánlás)<br>TP napok száma: 1<br>i évre visszamenőleg: 1<br>ebből kórházi: 0<br>v                                                                                                    |                                                                        | <b>.</b>     |                          |
| TP napok száma: 1       1         1 évre visszamenőleg: 1       3-5         ebből kórházi: 0       1                                                                                                    | Egyéb A keresőképtelenség időtartama (ajánlás)                         |              |                          |
| l évre visszamenőleg: 1<br>ebből kórházi: 0                                                                                                    | TP napok száma: 1 A Tartalom Könnyű Közepes Nehéz                      |              |                          |
|                                                                                                    | 1 évre visszamenőleg: 1<br>ebből kórbázi: 0<br>3-5 3-5 3-5             |              |                          |
|                                                                                                    |                                                                        |              |                          |

## Több folyamatban lévő táppénz a táppénzes naplóban:

A több folyamatban lévő táppénz tételei a táppénzes naplóban is megjelennek. Ha egy páciensnek több munkaviszony miatt több keresőképtelen állomány lett indítva, akkor ezek a táppénzes naplóban külön sorban fognak szerepelni. Az összesítés paciensenként és tételenként történik.

| Táppénzes napló              |  |
|------------------------------|--|
| Keresőképtelenek a mai napon |  |
|                              |  |

A \*-gal jelölt személyek 54 napnál tovább keresőképtelenek

| Év   | Napló                   | Név           | Szül.<br>dátum | TAJ         | Vétel<br>dátum | Vétel mód, előző<br>naplószám | Megszűnés<br>dátum | BNO   |
|------|-------------------------|---------------|----------------|-------------|----------------|-------------------------------|--------------------|-------|
| 2019 | 6                       | Kovács István | 1999.07.12     | 999-999-999 | 2019.01.23     | I Induló                      |                    | F3280 |
| 2019 | 7                       | Kovács István | 1999.07.12     | 999-999-999 | 2019.01.23     | I Induló                      |                    | F3280 |
|      |                         | ^<br>         |                |             |                |                               | ~<br>              |       |
|      | Összesen: 1 fő. 2 tétel |               |                |             |                |                               |                    |       |

## Több folyamatban lévő táppénz a lekérdezésben:

A több folyamatban lévő táppénz a lekérdezésben is megjelenik. A táppénz kórtörténethez hasonlóan jelennek meg az egyes naplószámokhoz tartozó esetek, megkülönböztetve naplószám és munkakör szerint.

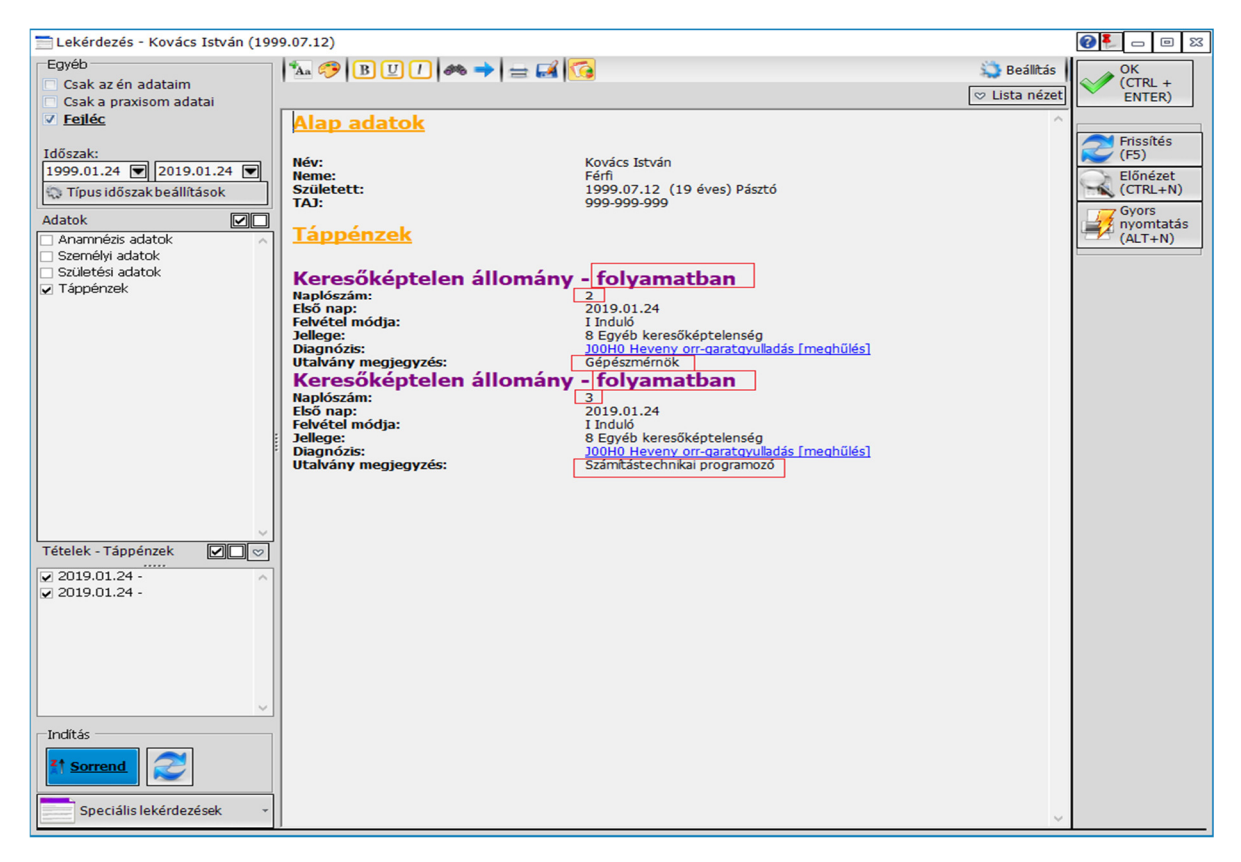

## Táppénzes formátum beállítása a munkakör nyomtatásához

A megjegyzés mezőbe írt munkakör, a nagyalakú táppénzes utalványra kerül rá, kutyanyelv esetén, mivel jelenleg nincs olyan rubrika, ahová ez nyomtatható lenne, nem kerül nyomtatásra.

Ahhoz, hogy a táppénznél megadott foglakozás rákerüljön a nagyalakú táppénzes papírra a táppénzes ablak jobb felső sarkában található beállításoknál be kell kapcsolni "Az utalvány megjegyzés adat szerepeljen a nagyalakú nyomtatványon, a legközelebbi vizsgálat dátumánál" beállítási lehetőséget.

| 0 | Beállítások 🖡 👝 🗉 🕱                                                                                                    |
|---|----------------------------------------------------------------------------------------------------|
|   | BNO átem <mark>elése ellátásból</mark>                                                                                                    |
|   | H Kórházból esetén automatikusan indul a Kórházi kezelés ablak                                                                                                |
|   | Nyomtatás után ne maradjon kijelölve utalvány                                                                                                    |
|   | A tp. napok nyomtatására ne legyen kérdőüzenet<br>(Akkor szerepeljen, ha 7 napon belül és keresőképes(K) vagy beteg kérésére(B) móddal kerül lezárásra a tp.) |
|   | A 'kórház' szó akkor szerepeljen a nagyalakú utalványon,<br>ha 7 napon belül és kórházba(H) móddal kerül lezárásra a tp.                                      |
|   | 🗸 Az utalvány megjegyzés adat szerepeljen a nagyalakú nyomtatványon, a legközelebbi vizsgálat dátumánál                                                       |
|   | A kiírás dátum és a 'tp. joga lejárt' szöveg szerepeljen a kutyanyelv utalványon,<br>ha táppénz joga lejárt(L) móddal kerül lezárásra a tp.                   |
| ^ | 🔲 Az 'átadva' szöveg szerepeljen a kutyanyelv utalványon, ha Átadva(A) móddal kerül lezárásra a tp.                                                           |
| ~ | A kiírás dátum szerepeljen a kutyanyelv utalványon,<br>ha táppénz joga lejárt(L) vagy Rokkantosítva(R) móddal kerül lezárásra a tp.                           |
|   | A gyermek adatai szerepeljenek a kutyanyelv utalványon, beteg gyermek ápolása vétel jelleg esetén                                                             |

Ezzel a beállítással a következő nyomtatástól a foglalkozás adat, amennyiben a táppénzre vételkor megadásra került, rajta lesz a nagyalakú táppénzes papíron.

Abban az esetben, ha az alábbi üzenet jelenik meg a beállítás bekapcsolásakor, Önnél még egy régi típusú formátum van használatban, ami nem tartalmazza ezt a lehetőséget.

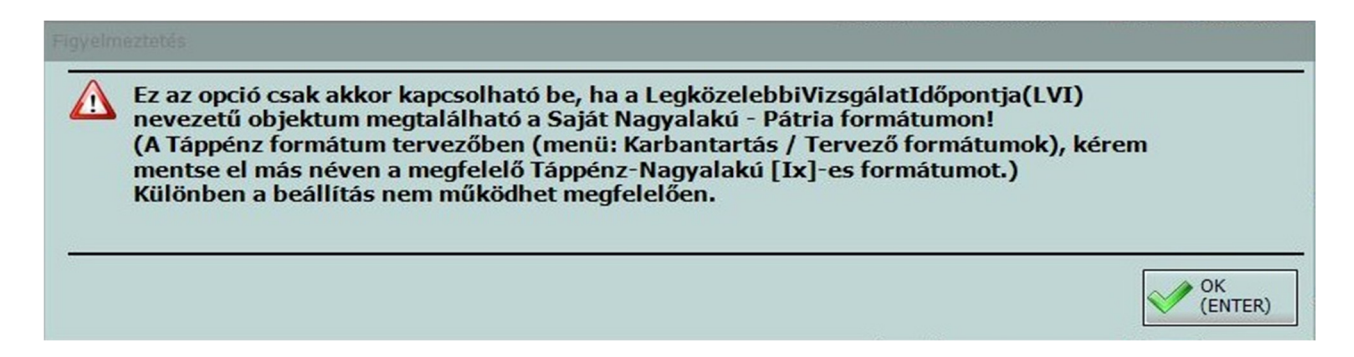

Ahhoz, hogy nyomtatni tudja ezt az adatot, vagy ki kell választani egy megfelelő formátumot, vagy létre kell hozni egy új nagyalakú táppénzes formátumot a meglévő formátum adatainak felhasználásával.

## Nagyalakú táppénzes formátum létrehozása:

A nagyalakú táppénzes formátumot a *Karbantartás / Tervező formátumok / Táppénz formátum tervező* Menüpontban tud létrehozni. A menüpontot elindítva megjelenik a tervező ablak, ahol a betöltés gombra kattintva betölthető az eddig használt formátum.

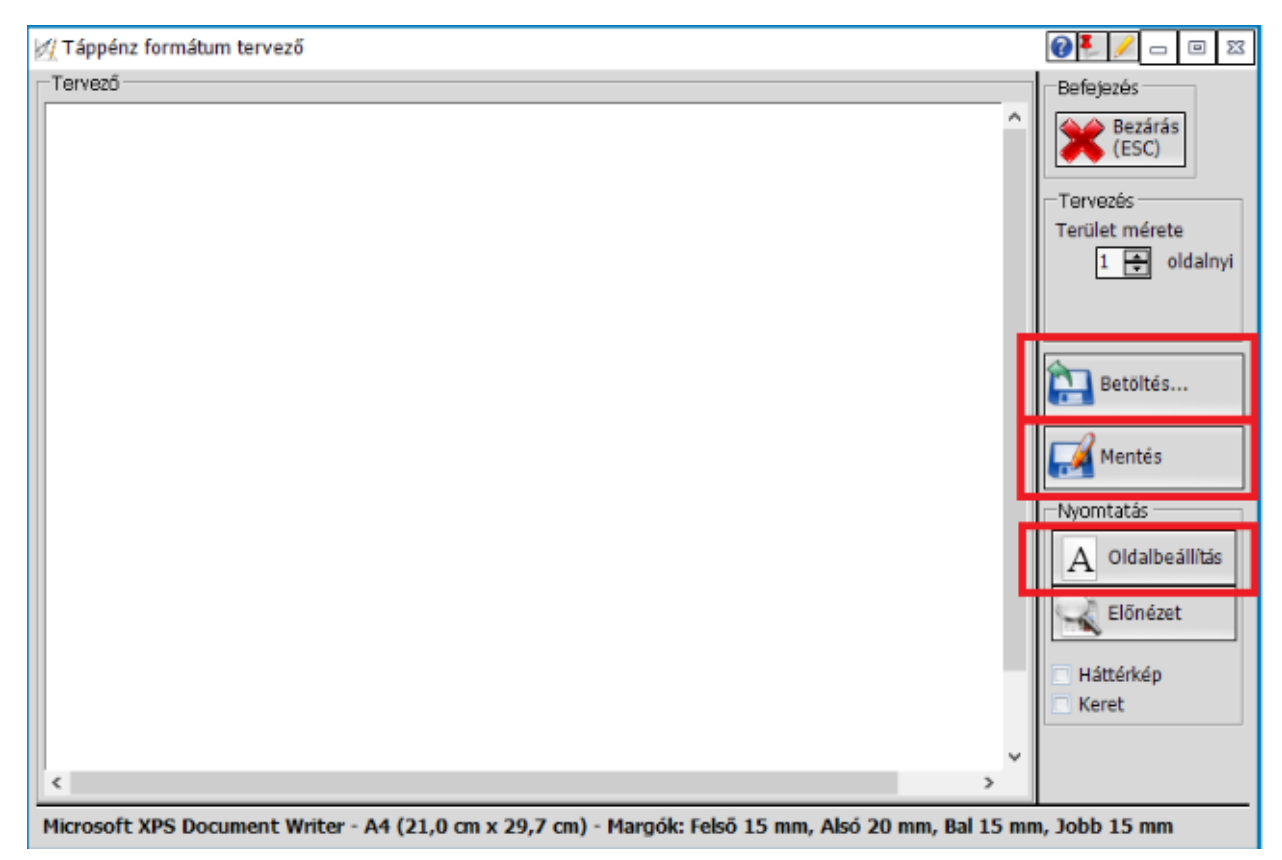

| 🛞 Formátum betöltés              |                    |          |                    |              | X 0 - 🖡   |
|----------------------------------|--------------------|----------|--------------------|--------------|-----------|
| Név                              | Típus              | Terminál | Szervezet          | Dátum        | Befejezés |
| 💢 Kutyanyelv - Állami [Ix]       | Táppénz-Kutyanyelv |          |                    | 2018.02.15 😣 | Választás |
| 💢 Kutyanyelv - Pátria [Ix]       | Táppénz-Kutyanyelv |          |                    | 2018.02.15 😣 | ENTER)    |
| 💢 Kutyanyelv - Tájékoztatós [Ix] | Táppénz-Kutyanyelv |          |                    | 2014.10.27 😣 |           |
| 💢 Nagyalakú - Állami [Ix]        | Táppénz-Nagyalakú  |          |                    | 2016.10.04 😣 | (ESC)     |
| 💢 Nagyalakú - Pátria [Ix]        | Táppénz-Nagyalakú  |          |                    | 2017.09.21 😣 |           |
| Kutyanyelv - Állami              | Táppénz-Kutyanyelv |          | Háziorvosi rendelő | 2017.11.07 😣 |           |
| Nagyalakú - Pátria               | Táppénz-Nagyalakú  |          | Háziorvosi rendelő | 2019.01.23 🙆 |           |
|                                  |                    |          |                    |              |           |

Ezt követően az Oldalbeállítás gombra kattintva nézheti meg az eddig használt formátum beállításait (nyomtató, adagolás, papírméret, tájolás, margók). Mindössze ezeket kell feljegyezni, hogy könnyen be lehessen állítani az új formátumhoz.

| Nyomtatási oldalbeállítások                                                  |                        |
|------------------------------------------------------------------------------|------------------------|
| Általános Egyéb                                                              | Befejezés              |
| Nyomtató<br>Nyomtató Microsoft XPS Document Writer                           | OK<br>(CTRL+<br>ENTER) |
| Tajolas     Papir       Méret     A4       Adagoló     Automatikus választás | Mégse<br>(ESC)         |
| Margók (mm)       Felső       Ø       Bal       Ø       Alsó                 |                        |

A betöltés gomb újbóli megnyomásával válasszuk ki az új nagyalakú táppénzes formátumot (Nagyalakú Állami – [Ix] vagy Nagyalakú Pátria – [Ix], értelemszerűen amelyik típusút használjuk), majd az "Oldalbeállítás" gombbal állítsuk be az előbb feljegyzett beállításokat (nyomtató, lapadagoló, papírméret, tájolás, margók). Ha mindezzel készen vagyunk, akkor el kell menteni a létrehozott új nagyalakú táppénzes formátumot a "Mentés" gombbal. Rövetkező nagyalakú táppénzes papír nyomtatásánál a nyomtatás előtt válasszuk ki az így létrehozott új formátumot, majd kapcsoljuk be "Az utalvány megjegyzés adat szerepeljen a nagyalakú nyomtatványon, a legközelebbi vizsgálat dátumánál" beállítási lehetőséget.

## Változások a 2.75.0 (2019.03.01) verzióban

#### Karton – több munkahely – munkakör rögzítés lehetősége

A megfelelő táppénzes adatok rögzítéséhez a 2.75.0 verziótól lehetőség van a paciens kartonján az egyéb fülön **További munkahelyek – munkakörök** rögzítésére. A normál "főállás" munkahelye és munkaköre továbbra is az eddig megszokott Foglalkozás, Munkahely és Munkakör adatoknál adható meg.

| 💽 Páciens karton - Tóth Tamás - 1969.09.09 - 022-023-021                                                                                                    | 📕 😢 🔛 Beállítások 🍢 🗗 💷 🔀             |
|----------------------------------------------------------------------------------------------------|---------------------------------------|
| Személyi Egyéb Címek Betegségek Életmód Státusz Családfa   Foglalkozás - Munkahelyek   Iskolai végzettség Iskolai végzettség   FEOR kód 7513 Image: Status atok (2019.02.26)   Szakképzettség Image: Status atok (2019.02.26)   Süly kg   Munkahely Tetőfedő Kft   Munkahely Image: Status atok (2019.02.26)   Munkahely Image: Status atok (2019.02.26)   Munkahely Image: Status atok (2019.02.26)   Munkahely Image: Status atok (2019.02.26)   Munkahely Image: Status atok (2019.02.26)   Munkahely Image: Status atok (2019.02.26)   Munkahely Image: Status atok (2019.02.26)   Munkahely Image: Status atok (2019.02.26)   Munkahely Image: Status atok (2019.02.26)   Munkahely Image: Status atok (2019.02.26)   Munkahely Image: Status atok (2019.02.26)   Munkahely Image: Status atok (2019.02.26)   Munkakör Image: Status atok (2019.02.26)   Munkakör Image: Status atok (2019.02.26)   Munkakör Image: Status atok (2019.02.26)   Munkakör Image: Status atok (2019.02.26)   Munkakör Image: Status atok (2019.02.26)   Munkakör Image: Status atok (2019.02.26)   Munkakör Image: Status atok (2019.02.26)   Munkahely név Image: Status atok (2019.02.26)   Image: Status atok (2019.02.26) Image: Status atok (2019.02.26)   Image: Status atok (2019.02.26)< | C C C C C C C C C C C C C C C C C C C |

Új, további munkakör felvétele, és a már meglévők módosítása a táblázatos lista feletti *Karbantartás* gombra kattintva végezhető el.

| 🎲 Paciens munkahely - Tóth Tamás - 1969.09.09 - 022-023-021 🛛 😰 📼 📼 🖾 |               |        |                   |                    |                         |
|-----------------------------------------------------------------------|---------------|--------|-------------------|--------------------|-------------------------|
|                                                                       |               |        | 🐈 Új munkahely 🌈  | Munkahely másolása | OK<br>(CTRL +<br>ENTER) |
| Munkahely név                                                         | Munkahely cím | FEOR   | Munkakör          |                    | A Méase                 |
| Építő Kft                                                             | (iii          | 7532 🛏 | Épületbádogos 🛛 🐼 |                    | (ESC)                   |
|                                                                       |               |        |                   |                    |                         |
|                                                                       |               |        |                   |                    |                         |
|                                                                       |               |        |                   |                    |                         |
|                                                                       |               |        |                   |                    |                         |
|                                                                       |               |        |                   |                    |                         |
|                                                                       |               |        |                   |                    |                         |
|                                                                       |               |        |                   |                    |                         |

Az új munkahely gombbal lehet a listába új munkahelyet felvenni, az adatok tárolásához a *Munkahely név* és a *Munkakör* adatok kiöltése kötelező, ezekre van szükség a táppénzre vételkor. A munkahely címe a cella melletti CÍM feliratú gombra kattintva adható meg. A FEOR kód és a munkakör kitölthető, vagy a két adatmező közötti nyíl gombra kattintva indítható el a már ismert FEOR szerinti keresés. A keresőből a választott kód és Munkakör beemelésre kerül.

#### Keresőképtelen állomány – Munkakör beemelése

A Keresőképtelen állomány ablak utalvány részébe felkerült egy új adatmező Munkakör néven. Ide írható, vagy emelhető be a paciens munkaköre. A beemelés a kartonon tárolt adatokból történik.

| 🔚 Keresőképtelen állomány - Tóth Tamás - 1969.09.09 - 022-023 | -021 🕜 🚉 Beállíta                          | ások 🌉 🗖 🗉 🖾                    |
|---------------------------------------------------------------|--------------------------------------------|---------------------------------|
| Történet Aktuális                                             |                                            | OK                              |
| Táppénzre veendő                                              | Naplószám                                  | (CIRL +<br>ENTER)               |
| Saját maga: Tóth Tamás                                        | 0069                                       | Mégse<br>(ESC)                  |
| Alap adatok Egyéb adatok Ellenőrzések                         |                                            |                                 |
| Keresőképtelen állomány kezdete Keresőképte                   | len állomány vége                          | Lista                           |
| Első nap 2019.02.22 💌 Utolsó nap                              | <b>\</b>                                   |                                 |
| Felvétel módja 🛛 I Induló 🔹 Megsz. mód                        | lja 🔽 🗶                                    | Formátum                        |
| Táppénz jellege 8 Egyéb keresőképtelenség 🔹 Vélemény          |                                            |                                 |
|                                                               |                                            | Kutvanyely                      |
|                                                               |                                            | Kutvanyely EF                   |
| Táppénz<br><b>Táppézre jogosult</b>                           | 🗌 Üzemi baleset                            | 🗞 Tervező                       |
| Beteg állapota Járóbeteg 🔹 Baleset helye                      |                                            |                                 |
| Kijárhat _: : 🗊 Baleset napja                                 | a                                          | előnézet                        |
| BNO [K8190 [0]; [0]                                           |                                            | Utalvány                        |
|                                                               |                                            | nyomtatás                       |
| Utalvány                                                      |                                            |                                 |
| Munkakör                                                      | Kartonról beemel                           |                                 |
| Egyeb megjegyzes N N Tól                                      | Ig Típus További mun                       | kahelyek - munkakörök kartonról |
| 2019                                                          | 0.02.22 2019.02.28 Nagya 💽 Karton megnyitá | sa, munkakörök felvitele        |
|                                                               | Épületbádogos                              | Építő Kft                       |
| Egyéb A keresőképtelenség időt                                | artama (ajánlás)                           |                                 |
| TP (naptári) napok ^ BNO Tartalom                             | Könnyű Közepes Nehéz ^                     |                                 |
| száma: 5 K81 - konzervat                                      | ív ke 7-20 7-20 7-20                       |                                 |
| 1 évre visszamenőleg: 82 🗸                                    |                                            | 1                               |

A kartonról beemel gomb megnyomására az eddig is meglévő "főállás" munkahelye és munkaköre kerül beemelésre. A gomb jobb oldalán lévő nyilat lenyitva szerepelnek a listában azok a munkakörök, amelyek a Kartonon az új **További munkahelyek – munkakörök** részen szerepelnek. Amennyiben a Munkakör adat nem üres, a felülírás előtt egy megerősítő kérdés jelenik meg.

A Karton megnyitása, munkakörök felvitele sorra kattintva megnyílik a paciens Karton az Egyéb fülön, a munkakörök egyszerű rögzítéséhez.

#### Táppénzes papír nyomtatása

Az új munkakör adat bevezetésével a táppénzes papír nyomtatás is változott, de ez nem igényel felhasználói oldalról beavatkozást. A munkahely neve és a munkakör megnevezése a 2.75.0 verziótól automatikusan Nagyalakú nyomtatvány esetén az utalvány jobb oldalán, kutyanyelv esetén az utalvány tetején (a naplószám feletti részen) nyomtatódik.

| I. A beteg neve: Tóth Tamás<br>TAJ száma: 022-023-021<br>Anyja neve: Török Teréz                        | Gyermekápolási táppénz esetén:<br>a gyermek neve:                  |
|----------------------------------------------------------------------------------------------------|--------------------------------------------------------------------|
| Lakcime: 1027 Budapest II. Bem utca 18.                                                                 | TAJ-száma:                                                         |
| II. Az orvos keresőképtelen (terhes) állományba vette:                                                  | Anyja neve:                                                        |
| február hő 22                                                                                           |                                                                    |
| III. Keresőképtelenséget jelölő kód a 102/1995 (VIII. 25.) Korm. rend.<br>2. számú melléklete szerint** | A legközelebbi vizsgálat<br>időpontja:                             |
| IV. Ha a betegség összefügg balesettel: üzemi baleset-c?* Igen – nem.                                   | Tetőfedő Kft, Acs                                                  |
| A baleset üzemen belül vagy üzemen kivül történt-e?* Igen – nem.                                        |                                                                    |
| A baleset napja: év hó hó                                                                               |                                                                    |
| V. Fekvőbeteg*:járóbeteg*:<br>Kijárhat:tólig*                                                           |                                                                    |
| VI. Kezelőorvos, ellenőrző, vagy felülvéleményező főorvos szerint keresőképes:                          | Fontos tudnīvalók a beteg számára                                  |
| év hó nap.                                                                                              | A táppénz folyósítása érdekében                                    |
| VII. A keresőképtelenség napjainak száma (betűvel is)                                                   | a biziosnou az metekes orvos unasinasa<br>szerint köteles eljární. |
| P. H. kezelőorvos                                                                                       |                                                                    |
| Orvosi napló száma: 69/2019 Orvosi bélyegző száma: 65432                                                |                                                                    |

| ORVOSI IGAZOLÁS FOLYAMATO<br>KERESŐKÉPTELENSÉGRŐL<br>Tetőfedő Kft, Ács<br>Ovosi naplószám: 09/2019<br>Név: Tóth Tamás<br>TALszáma 022+023+021 sail ev. 1969                                                                        |                                                                                                    |  |  |
|----------------------------------------------------------------------------------------------------|----------------------------------------------------------------------------------------------------|--|--|
| Anyja neve: Török 1                                                                                                    | a neve Török Teréz                                                                                                    |  |  |
| Bem utca 18.                                                                                                    | közəlg<br>di<br>utca<br>ter                                                                                                    |  |  |
| Keresőképtelen volt:<br>2019 év febr. hó 22.tól<br>2019 év febr. hó 24.tig<br>Keresőképtelenséget jelölő<br>kód a 102/1995 (VIII.25.)<br>Korm. rendelet 2. számú<br>melléklete szerint<br>Keresőképes: hón<br>Gyógyhelyre ut.: hón | Keresőképtelen volt:         2019. év febrhó         2019. év márchó         03ig         Keresőképtelenséget jelölő         kód a 102/1995. (VIII. 25.)         Korm. rendelet 2. számú         melléklete szerint         Keresőképes:         hó         Gyógyhelyre ut.:         hó         kórházba utalva: |  |  |
| Iáró beteg     Fekvő beteg       Kijárhat:     -től       Kezelőorvos stárása, bélyegző       Rendelő címe:     1027       Budapest II.       Bem rakpart 53.                                                                      | Járó beteg<br>Kijárbatig<br>Keetlőerve allírás, bélyegző<br>Rendelő cime 1027<br>Budapest II.<br>Bem rakpart 53.                                                                                                    |  |  |